ا- نحوه درخواست تغییر مسؤل فنی را بیان نمایید؟

به سامانه صدور پروانه ها به ادرس ذیل مراجعه و گزینه درخواست تغییر مسئول فنی را انتخاب نمایید

https://parvaneh.behdasht.gov.ir/publicpages

۲- نحوه درخواست تغییر مؤسس را بیان نمایید؟

به سامانه صدور پروانه ها به ادرس ذیل مراجعه و گزینه درخواست تغییر مؤسس را انتخاب نمایید

https://parvaneh.behdasht.gov.ir/publicpages

**3- نحوه تغییر نام موسسه را بیان نمایید؟** 

به سامانه صدور پروانه ها به ادرس ذیل مراجعه و گزینه تغییر نام موسسه را انتخاب نمایید

https://parvaneh.behdasht.gov.ir/publicpages